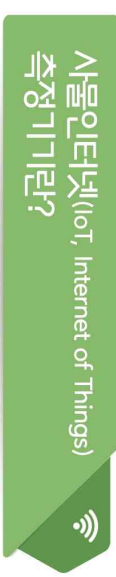

인터넷을 기반으로 모든 시물의 연결을 통해 시람과 시물 또는 시물과 시물 간 정보를 상호 공유·소통하는 ㅈ능형 기술을 적용하여 배출시설 및 방자시설의 전류, 압력, 수소이온농도(pH) 및 온도 등의 정보를 실시간으로 확인·관리할 수 있는 측정기기

## ※ 2022.5.3. 대기환경보전법 개정

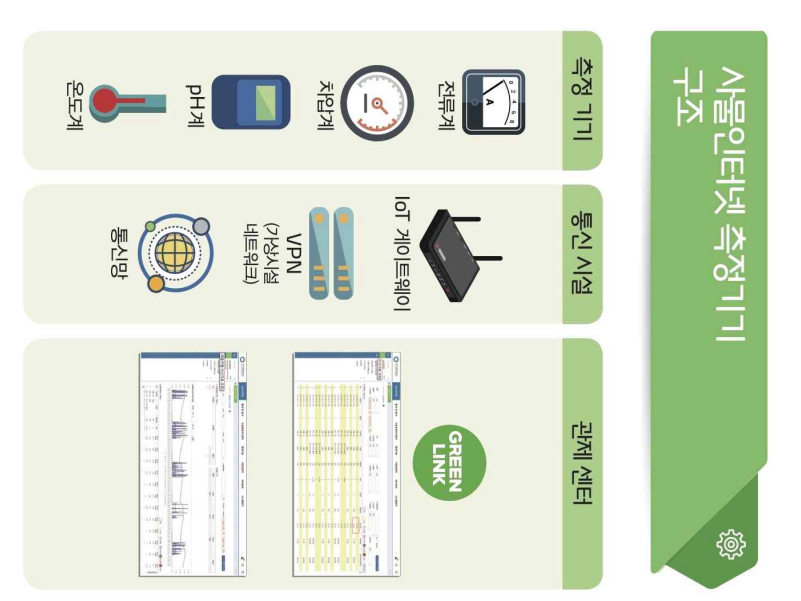

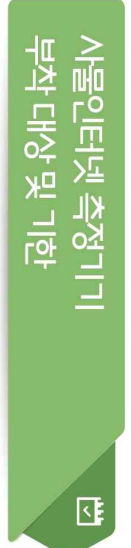

♥ 부착대상 : 이래 방지시설 중 하나 이상을 설치한 4~5종 대기배출시업장

| 흡착에 의한 시설     | 흡수에 의한 시설 | 전기집진시설 | 여과집진시설        | 세정집진시설 | 원심력집진시설 | 0.1.1 0 | 바지기거며      |
|---------------|-----------|--------|---------------|--------|---------|---------|------------|
| 전류계           | 전류계       | 전류계    | 전류계           | 전류계    | 전류계     | 배출시설    | 사물인태       |
| 전류계, 차압계, 온도계 | 전류계, pH계  | 전류계    | 전류계, 차압계, 온도계 | 전류계    | 전류계     | 방지시설    | 커넷 측정기기 종류 |

📀 사물인터넷 측정기기 부착기한

| ('22.5.3.~)  | 법시행이후        | (~'22.5.2.)  | 법 시행 이전 | 가동개시일자             |  |
|--------------|--------------|--------------|---------|--------------------|--|
| 5<br>생       | 4종           | 5<br>Kło     | 4종      | 사업장 종류             |  |
| '24.6.30.까/지 | '23.6.30.까トㅈ | '25.6.30.까トㅈ |         | 사물인터넷<br>측정기기 부착기한 |  |

- 시물인터넷 측정기기 부착기한 이후 대기배출시설 설치 시업정은 대기 배출시설 설치하가(신고) 이후 가동개시 신고 이전까지 사물인터넷 측정기기를 부칙하여야 함.
- 시업장 종류가 1~3종에서 4,5종으로 변경도는 경우 변경된 날로부터 3개월 이내에 시물인터넷 측정기기를 부축하여야 함.
- ※ 부착기한 내 미부착시 5년 이하의 징역 또는 5천만원 이하의 벌금에 처할 수 있음.

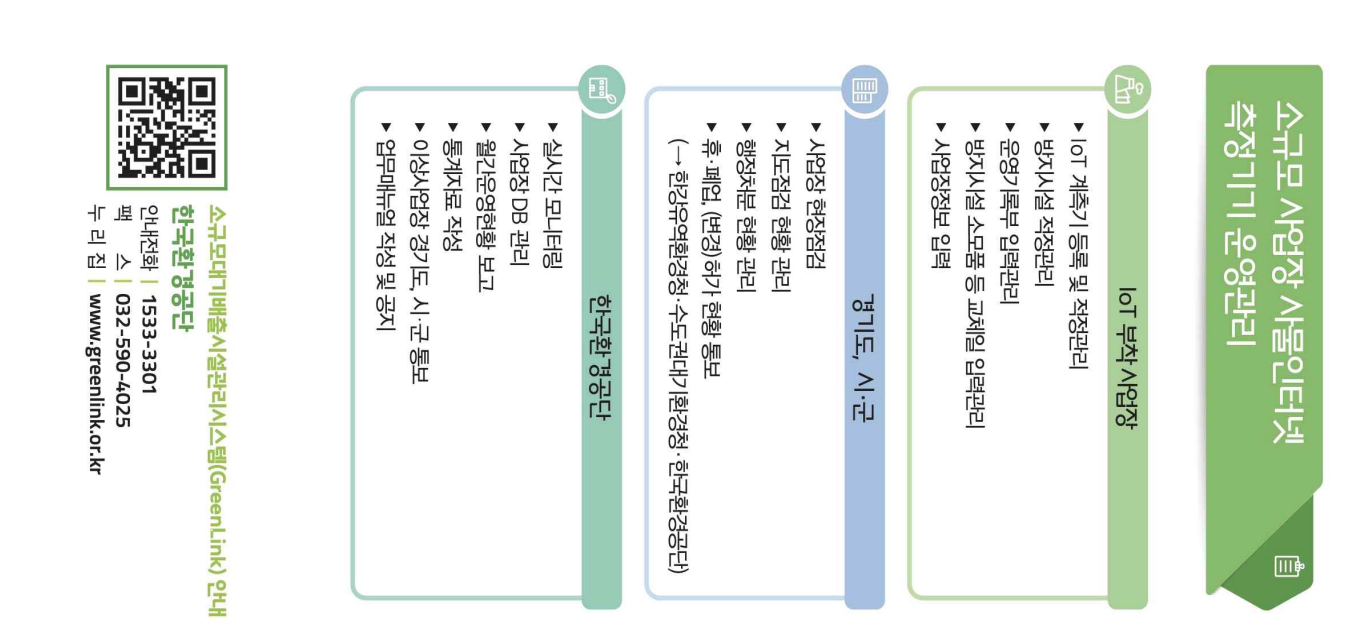

## 「소규모 대기배출시설 관리시스템」 홈페이지 가입 안내문

□ 가입주소 : www.greenlink.or.kr / 문의 : 한국환경공단 <u>헬프데스크 1533-3301</u>

※ IoT 게이트웨이 개발사 현황 : [IoT]메뉴 - [업체소개] - [IoT 설치업체]

- □ 그린링크 시스템 신규가입 매뉴얼
  [그린링크 운영관리] [그린링크 가입] ~ [실시간 자료조회] 및
  [고객지원] [자료마당] 1~4번 참고
  - ① www.greenlink.or.kr (그린링크)홈페이지 접속
  - ② 오른쪽 상단 '회원가입' 클릭
  - ②-1 사업장 바로가기 → 핸드폰 본인인증 후 회원가입 필수양식 작성
- ②-2 사업장 검색(사업자등록번호 검색) 사업장명 없을 시 수기 입력 필요
- ②-3 사업자등록번호 중복체크 → 중복 발생 시 헬프데스크 연락 요망
- (예) 지점(공장 등)을 추가해야 하나, 기 사업장이 등록되어있어 중복 발생
- ※ 새로운 지점 추가 요청 시, 법인등기부등본 등 확인 가능 서류 제출 필요
  - (참고1) 가입 시 제출서류 : 사업자등록증, 재직증명서 첨부
  - (참고2) 재직증명서 양식 : [고객지원] [자료마당] [양식]
- ③ 가입정보, 첨부서류 확인 후 사업장 회원가입 승인 (헬프데스크 담당자)
- ④ 사업장 정보 입력 (홈페이지 [고객지원] [자료마당] 2, 3, 4 게시글 참고)
- 운영시스템 클릭(좌측 상단, 주황색 톱니바퀴) ⇒ 별도창 생성
- [사업장관리] [기초정보관리] [사업장정보관리] [배출구정보관리] [시설정보관리] 입력
- [사업장관리] [시설관계관리] 입력
- ⑤ IoT 게이트웨이 업체에 그린링크와의 통신 연결 요청
- ⑥ 시스템과 통신 연결 완료 시 사업장의 사물인터넷 측정항목별 전송신호값 그린링크(www.greenlink.or.kr) 에서 조회 가능